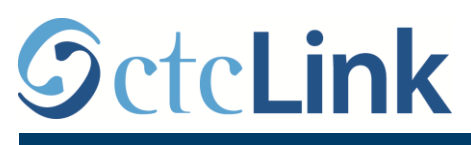

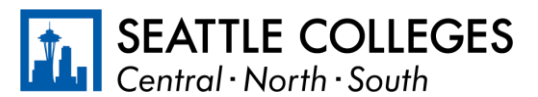

ለ SEATTLE COLLEGES የ CTCLINK ጣረጃ

## ልዩ ሰራተኞች የሰሩባቸው ሰዐቶች እንዴት ሪፖርት እንደሚደረን

1. ወደ **ctcLink** በ <u>https://gateway.ctclink.us/</u> ከፍተው ይግቡ

| WASHINGTON COMMUNITY<br>AND TECHNICAL COLLEGES                                                                                                    |
|----------------------------------------------------------------------------------------------------|
| ctcLink ID                                                                                                    |
| 1                                                                                                    |
| Password                                                                                                    |
|                                                                                                    |
| Enable Screen Reader Mode                                                                                                    |
| Sign In                                                                                                    |
| Do not enable screen reader mode unless you use a screen reader or other assistive technology, as this mode changes how ctcLink looks.           Forgot your password?         First Time User? |

2. ርዕስ እንዲሞርጡ ወደ ስክሪኑ ይወስድዎታል። "የሲያትል ኮሌጆች/Seattle Colleges" የሚለውን ርዕስ ይምረጡ።

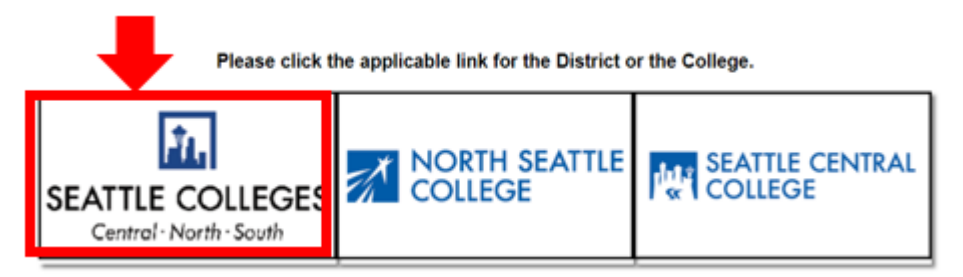

3. አንዴ ወደ ctcLink Gateway ከፍተው ከንቡ በኋላ፣ የሰራተኛዎን የግል አንልግሎት *ገ*ጽ ለማግኘት ኤችሲኤም የግል አንልግሎት/**HCM** Self-Service የሚለውን ይምረጡ።

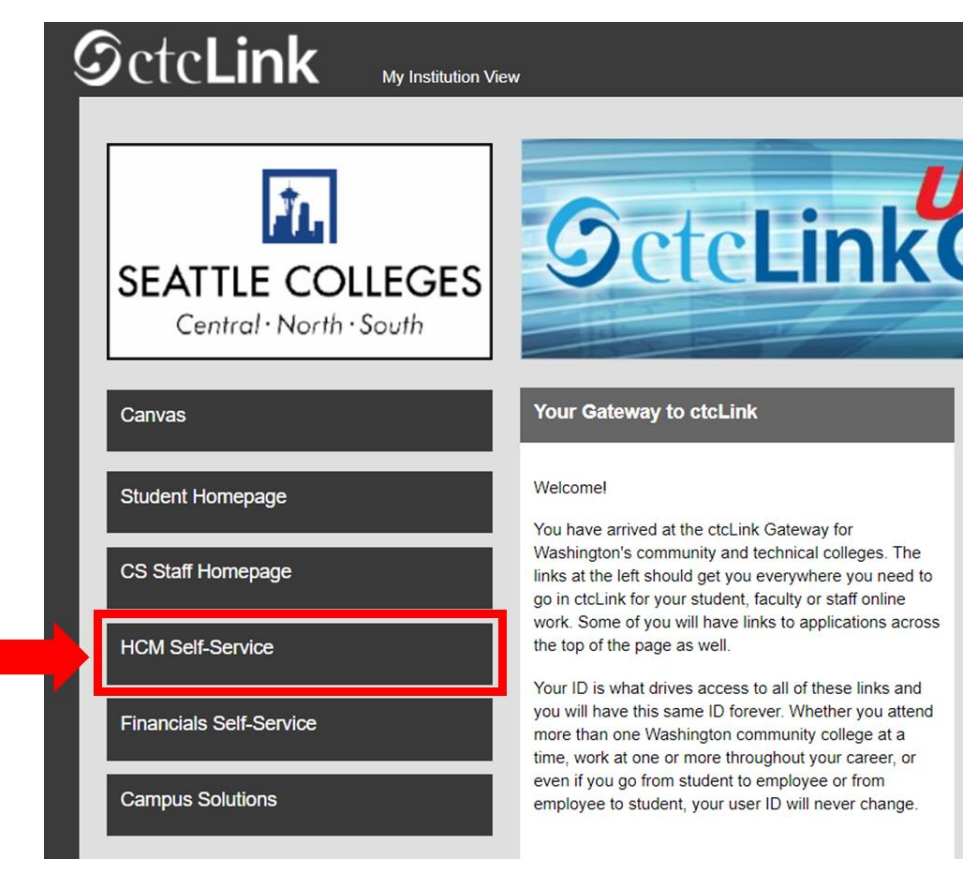

4. ከሰራተኛዎ የግል አገልግሎት ገጽ ላይ ጊዜ/ "Time" የሚለውን ይምረጡ

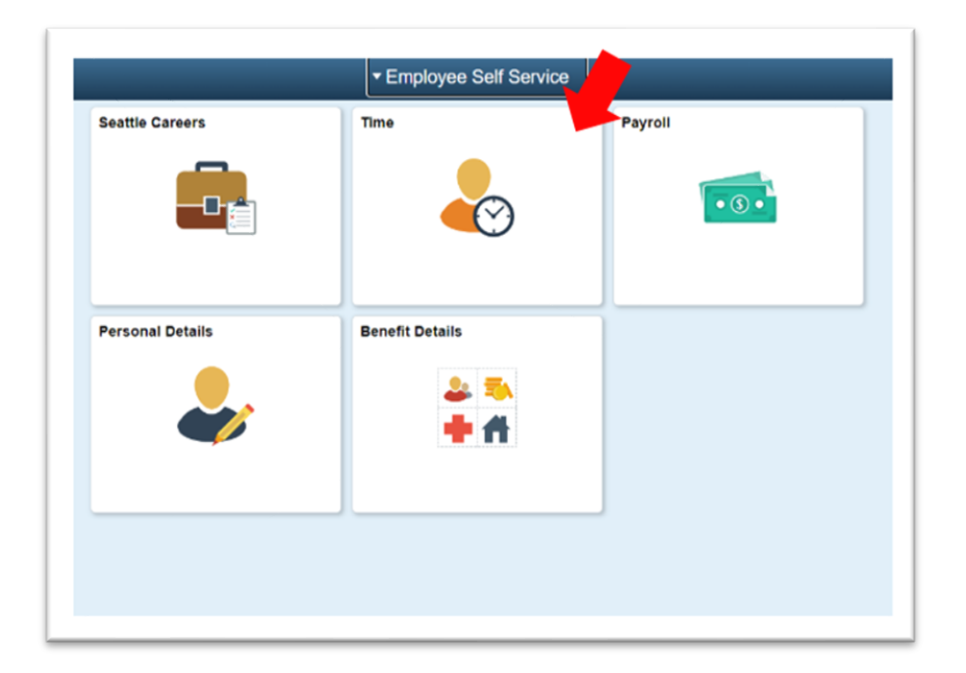

5. በንፁ የላይኛው ክፍል ላይ ትክክለኛው የስራ መደብ (ሥራ) መመረጡን ያረ*ጋ*ግጡ። ለምሳሌ፡ የሚኖረው አንድ ብቻ የስራ መደብ (ስራ) ስለሆነ የማስንቢያ ሳጥ*ኑ ግራ*ጫ/አረንጓዴ ቀለም ይቀባል።

| Enter Time<br>01/01/21 - 01/15/21<br>Reported 0.00<br>Scheduled 120.00                           | Time Summary<br>01/01/21 - 01/15/21<br>No Time Reported | Exceptions      | Report Time<br>Monday, Jan 11, 2021<br>• Reported 0.00<br>• Scheduled 8.00<br>& Report Time |
|--------------------------------------------------------------------------------------------------|---------------------------------------------------------|-----------------|---------------------------------------------------------------------------------------------|
| Payable Time<br>Last Time Period 12/16/20 - 12/31/20<br>Total Hours 0 Hours<br>Estimated Gross 0 |                                                         | Request Absence | Cancel Absences                                                                             |
| View Requests                                                                                    | Absence Balances                                        | CTC Time        |                                                                                             |

| Enter Time<br>01/16/21 - 01/31/21<br>• Reported 40.00<br>• Scheduled 80.00                       | Time Summary<br>01/16/21 - 01/31/21<br>Regular<br>40.00 | Exceptions      | Report Time<br>Monday, Jan 25, 2021<br>Reported 0.00<br>Scheduled 8.00<br>Report Time |
|--------------------------------------------------------------------------------------------------|---------------------------------------------------------|-----------------|---------------------------------------------------------------------------------------|
| Payable Time<br>Last Time Period 01/01/21 - 01/15/21<br>Total Hours 0 Hours<br>Estimated Gross 0 |                                                         | Request Absence | Cancel Absences                                                                       |
| View Requests                                                                                    | Absence Balances                                        | CTC Time        |                                                                                       |

7. ይህ ወደ ጊዜ ማስንቢያ ንጽ ይወስድዎታል። ትክክለኛውን ቀን ማስንባትዎን ያረ*ጋ*ግጡ። ትክክለኛውን ቀን ካላስንቡ ቀስቱን በቀናት መካከል እያንቀሳቀሱ ቀኑን ይምረጡ።

| Time                           | Report Time                      | A 1 0  |
|--------------------------------|----------------------------------|--------|
|                                | Monday, Jan 25, 2021             |        |
| Reported Status                |                                  |        |
|                                | Reported 0.00     Scheduled 8.00 |        |
|                                |                                  | Submit |
| *Time Reporting Code           | Quantity                         |        |
| Time Details                   |                                  |        |
|                                |                                  |        |
| Submitted 0 Hours              |                                  |        |
| Submitted 0 Hours Comments (0) |                                  | >      |

8. መደበኛ/'Regular' የሚለውን እንደ "የጊዜ ሪፖርት ማድረጊያ ኮድዎ/"Time Reporting Code አድርገው ይምረጡ".

ሪፖርት የሚያደርጉት ኮሌጁ በታንዱ ስራዎች ምክንያት በተዘጋበት ወቅት የሰሩበትን ጊዜ/ሰዐቶች ከሆነ የታንዱ ስራዎች/'Suspended Operations' የሚለውን ብቻ ይምረጡ።

| Time                 |                      | Repo                        | ort Time       | <u>ନ</u> ୟ : ୧                                                                                                    |
|----------------------|----------------------|-----------------------------|----------------|----------------------------------------------------------------------------------------------------|
|                      |                      | <ul> <li>Monday,</li> </ul> | Jan 25, 2021 🕨 |                                                                                                    |
| Reported Status      |                      |                             |                |                                                                                                    |
|                      |                      | Reported 0.00               | Scheduled 8.00 |                                                                                                    |
|                      |                      |                             |                | and the second second se |
|                      |                      |                             |                | Submit                                                                                                    |
| *Time Reporting Code | 4                    |                             | Quantity       |                                                                                                    |
| Time Details         |                      |                             |                |                                                                                                    |
| Submitted 0 Hours    | Regular              |                             |                |                                                                                                    |
|                      | Suspended Operations |                             |                |                                                                                                    |
| Comments (0)         |                      |                             |                |                                                                                                    |
|                      |                      |                             |                |                                                                                                    |

9. በዚህ ቀን ውስጥ የሰሩባቸውን ጠቅላላ ሰዐቶች ያስንቡና ከዚያም በላይኛው የቀኝ ማዕዘን/ኮርነር/ ላይ የሚንኘውን አረንጓዴውን አስንባ**/"Submit**" ቁልፍ ይጫኑ።

| € Time                         | Report Time                      | A 4 : 0 |
|--------------------------------|----------------------------------|---------|
|                                | Monday, Jan 25, 2021             |         |
| ✓ Reported Status              |                                  |         |
|                                | Reported 0.00     Scheduled 8.00 | Submit  |
| *Time Reporting Code Regular ~ | Quantity 8 C Hours               |         |
| Submitted 0 Hours              |                                  |         |

## 10. ከጨረሱ በኋላ፣ ወደ ዋናው *ገ*ጽ ለመመለስ በላይኛው *ግራ* ጥግ ላይ ጊዜ/"Time" የሚለውን ቁልፍ መምረጥ

| me                   | Report Time                      | <b>ଛ</b> ର : (ଶ |
|----------------------|----------------------------------|-----------------|
|                      | Monday, Jan 25, 2021             |                 |
| aported Status       |                                  |                 |
|                      | Reported 8.00     Scheduled 8.00 |                 |
|                      |                                  | Submit          |
| *Time Reporting Code | Quantity                         | ]               |
| Time Details         |                                  |                 |
| bmitted 8.00 Hours   |                                  |                 |
| Summary Detail       |                                  |                 |
| Regular              | 8.00 Hours                       | >               |
|                      |                                  |                 |
| omments (0)          |                                  | >               |